## How to Access the Employee Directory in Paylocity

## 1. Log in to Paylocity:

• On your Self Service Portal page, click on either the **Org Chart** or **People** tab (Image 1 below)

## 2. Using the People Tab (Image 2 below, blurred):

- $\circ$   $\;$  This will bring you to a listing that includes:
  - Name, Title
  - Location
  - Work Phone
  - Mobile Phone (if applicable)
  - Work Email Address
- $\circ$   $\;$  You can search for employees by their first name, last name, or position.
- 3. Using the Org Chart Tab (Image 3 below, blurred):
  - This will list employees organized by their managers.
- 4. Paylocity Mobile App:
  - $\circ$  ~ This information is also accessible in the Paylocity app under the **People** tab.

| LOUISIANA MACHINERY CO INC [14108]                     | C paylocity                                                                            | Take                                                                                                    |
|--------------------------------------------------------|----------------------------------------------------------------------------------------|----------------------------------------------------------------------------------------------------|
| HR & Payroll Employees HR Payroll User Access Reported | 2 Corrovals                                                                            | Image 1                                                                                                    |
| Hi, Lara!  View Employee Record  Tasks To Complete     | Time Entry     Launch Time & Attendance     Launch Time & Attendance                   | Calendar Upcoming Events                                                                                              |
|                                                        | S Pay A                                                                                | There are no upcoming events.                                                                                         |
| Great! You currently have no tasks.                    | 06/28/2024 148987 hidden ✓<br>05/31/2024 147422 hidden ✓<br>04/30/2024 145844 hidden ✓ | Benefits     Download the MEDEFY app now to access all medical cards, deductibles, chat with a care guide and so much |

| ropie Finder                         |   |                                                                                                    | Sec. Spine         |                |                | 1                                                                                                    | mage 2 |
|--------------------------------------|---|----------------------------------------------------------------------------------------------------|--------------------|----------------|----------------|----------------------------------------------------------------------------------------------------|--------|
| kanth implyen is for one, of one and |   | 100                                                                                                    | Location           | Page 1         | and in Ferrar  | and a                                                                                                    |        |
| Install Research                     | * | A State Series                                                                                                    | Report Copies      | 0.00           | 1210,022.00    | parties and the second states of the                                                                                                    | 4      |
| Carterine Strengt                    |   | States                                                                                                    | Same Reage of      |                | 1110,0011004   | professional descent from the second of the second second se | 4      |
| Buffe Branner<br>Franklin Barrager   | * | · the stars                                                                                                    | 100.010.01         | 1001-001-0176  |                |                                                                                                    |        |
| Contractor of Second                 |   | <ul> <li>March State</li> </ul>                                                                                                    | Premierile, LA     | 0.0010-0.000   |                |                                                                                                    |        |
| And South Concept                    |   | · ·····                                                                                                    | Lafepeter, LA      | 0011-0011-0415 | 100,000        | compatible and differences and a<br>set                                                                                                    |        |
| · Annual Annual                      | * | Contractory and Contractory                                                                                                    | Barrison 101, 14   | (11)           | 1012-012-012   | Robert Barriel and Articles III                                                                                                    |        |
| April Testerat                       | * | territore                                                                                                    | utipets, or        | (117) 100 100  | 00000000000    | Terris der and Terris and a<br>145                                                                                                    |        |
| And Transfer Learning<br>Factorize   |   | Contractor                                                                                                    | Tana Tanan, Jah    | 0000.000       | (20), 454 7342 | 1011-011-011-011-011-011                                                                                                    |        |
| and the second                       | - | and the second second s | Residence (19), 14 | (11)           |                |                                                                                                    |        |

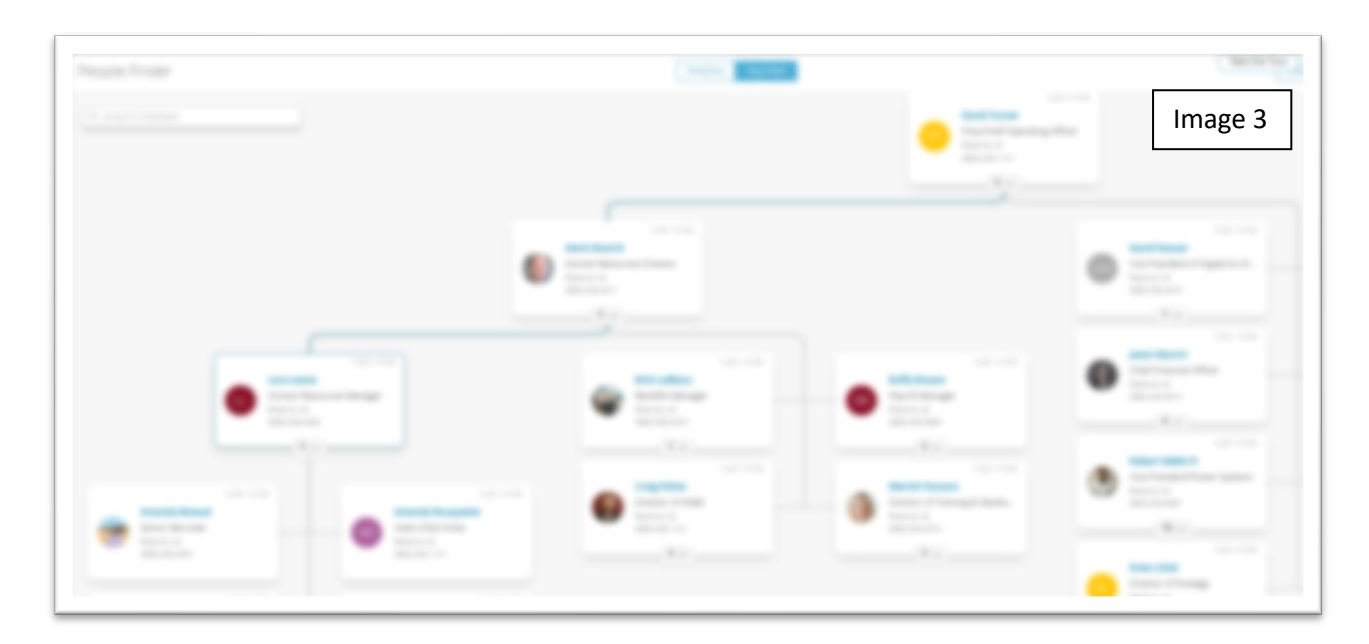